# MANUAL DE USUARIO

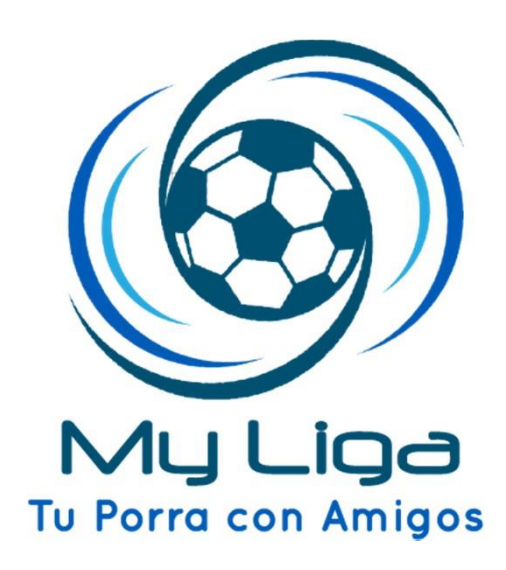

## TU PORRA CON AMIGOS ONLINE

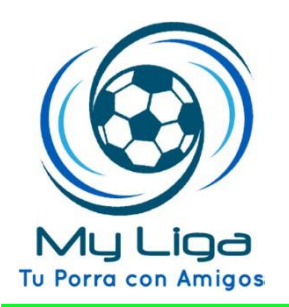

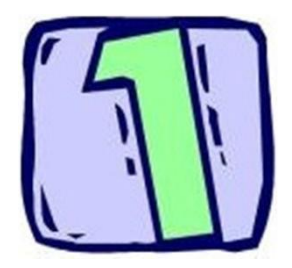

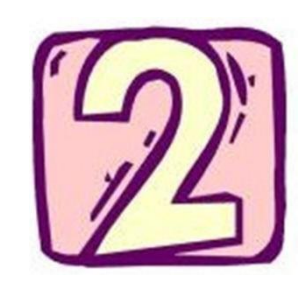

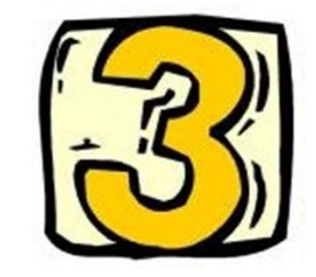

# Registrate

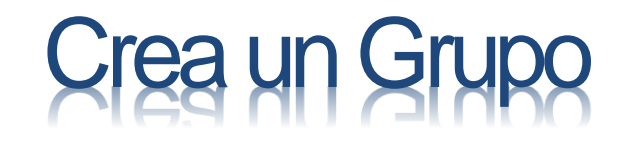

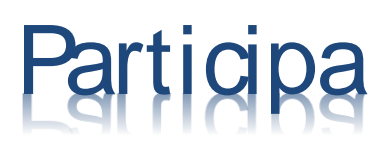

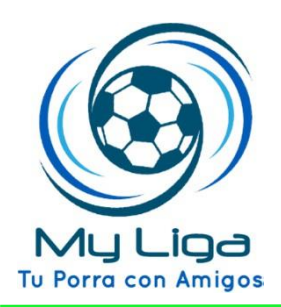

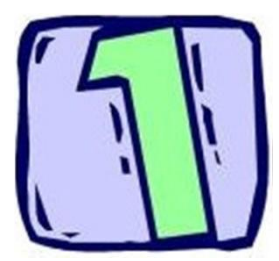

Acceder a myliga.es y hacer Click en Registrase

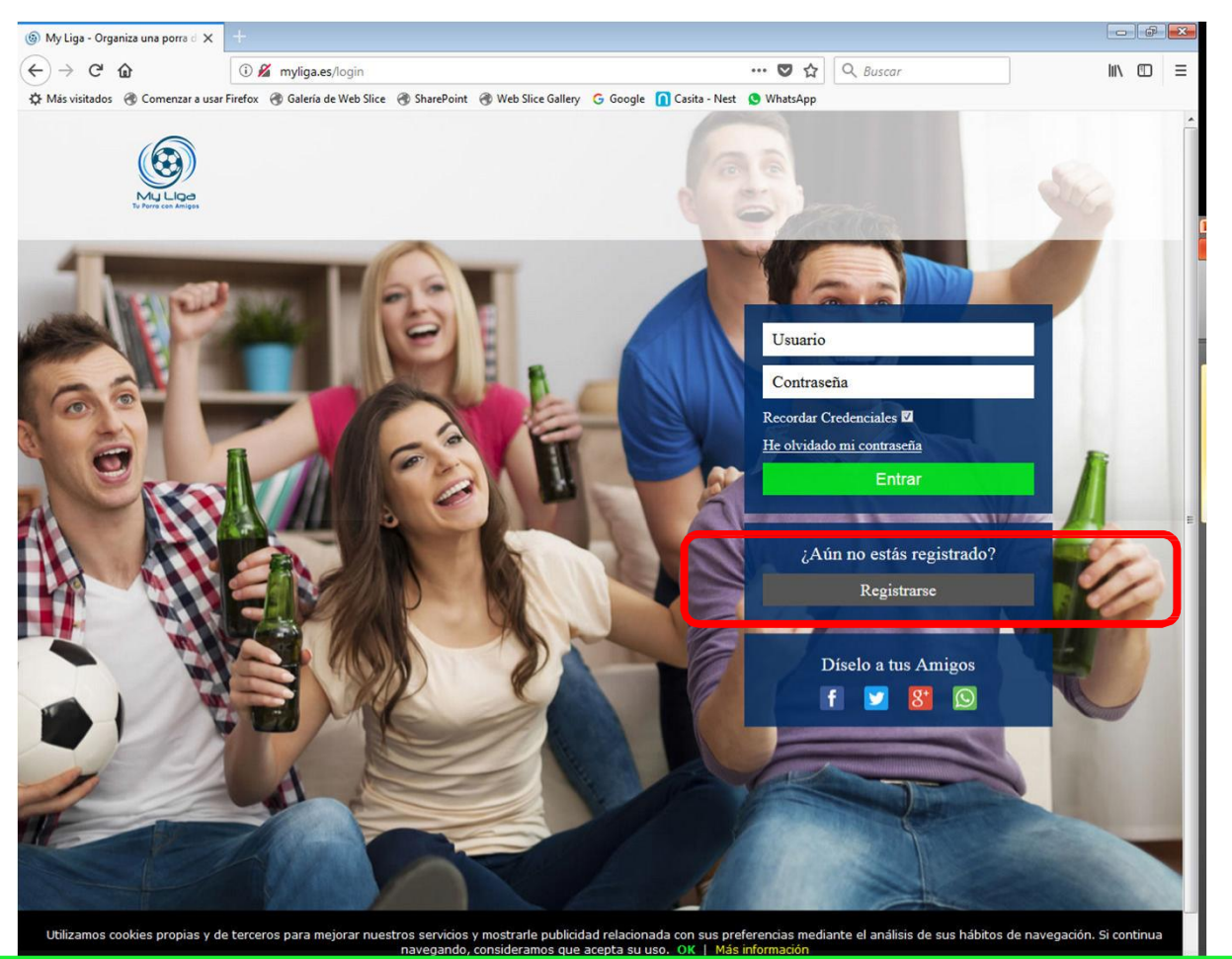

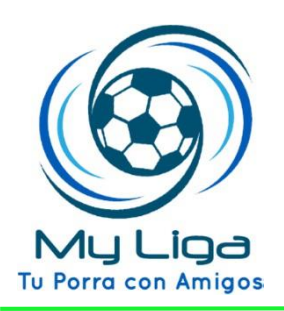

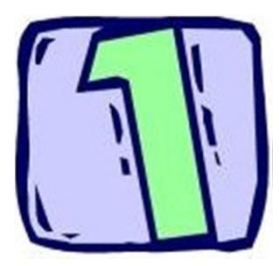

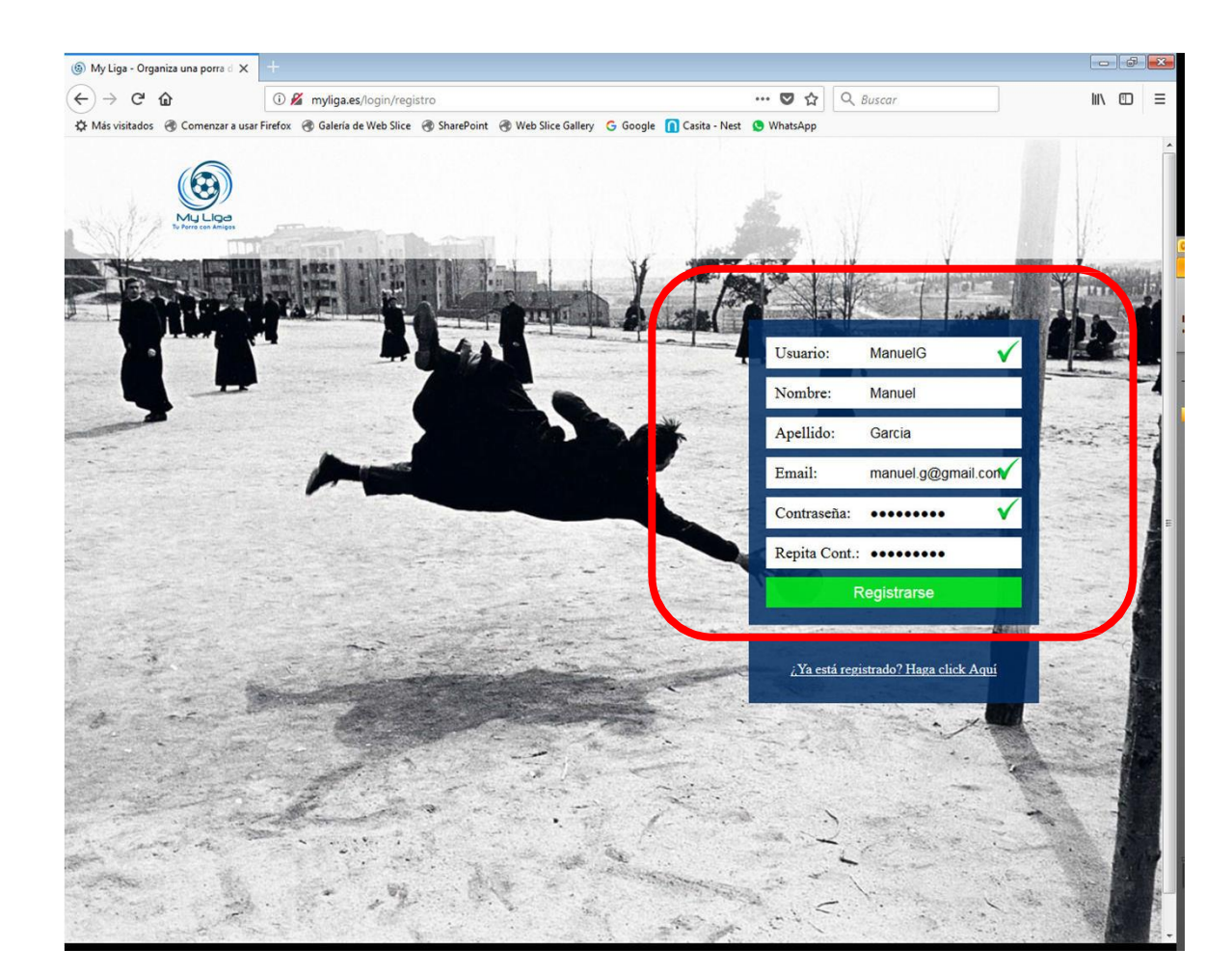

Completar los datos y aceptar sobre el botón de Registro

Recomendamos usar una cuenta de correo personal y no empresarial.

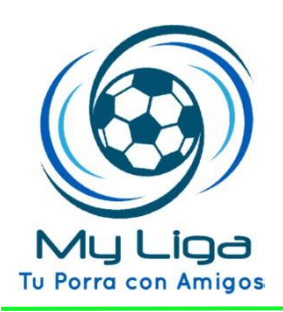

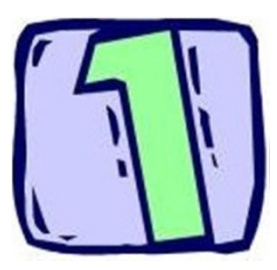

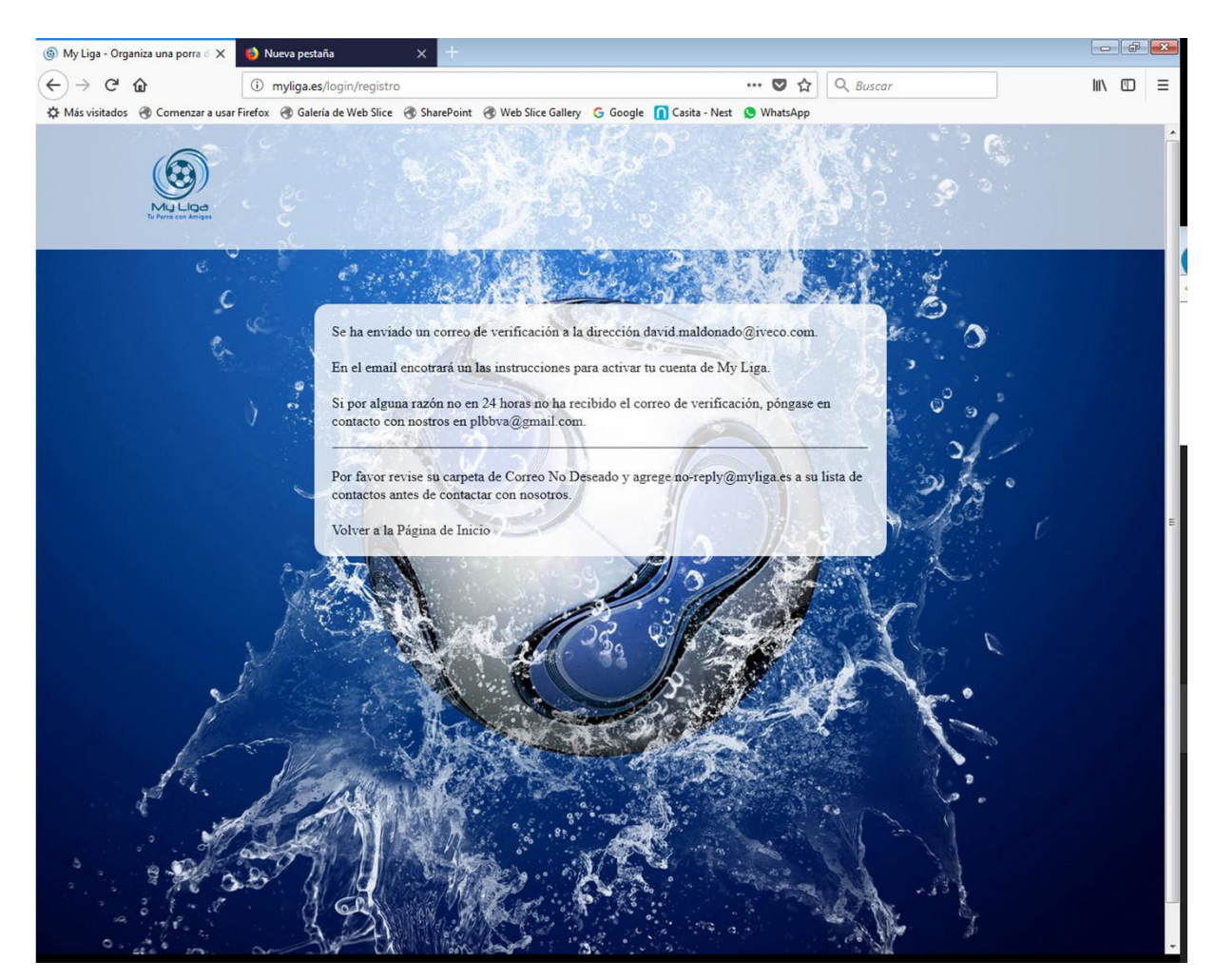

Después de pulsar Registrase el sistema recibirás un email para confirmar el registro del usuario.

Es posible que el correo no entre directamente en el buzon de entrada y lo encuentres en el buzón de SPAM o Correo No Deseado

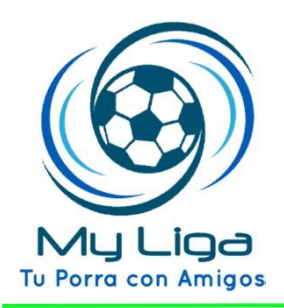

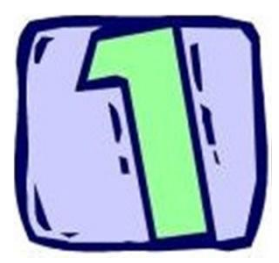

#### Abrimos el email y Validamos nuestro Registro haciendo Click en el Link

| Hola Manuel Garcia     Bienvenido a My Liga.     Antes de poder usar nuestra aplicación, por favor valide su email haciendo click en el siguiente enlace:     Idwww.myliga es/login/confirmacion php?passkey=5691af38bf3a20203915ed88f3a2814a   Muchas Gracias | Asunto: Correo tipo                                                                                      |         |
|----------------------------------------------------------------------------------------------------|----------------------------------------------------------------------------------------------------|---------|
| Bienvenido a My Liga.<br>Antes de poder usar nuestra aplicación, por favor valide su email haciendo click en el siguiente enlace:<br>//www.mylica.es/login/confirmacion.php?passkey=5691af38bfa3c0203915ed88f3a2814a<br>Muchas Gracias                         | Hola Manuel Garcia                                                                                       | 167<br> |
| Antes de poder usar nuestra aplicación, por favor valide su email haciendo click en el siguiente enlace: //www.myliga.es/login/confirmacion.php?passkey=5691af38bfa3c0203915ed88f3a2814a                                                                       | Bienvenido a My Liga.                                                                                    |         |
| //www.mvliqa.es/login/confirmacion.php?passkey=5691af38bfa3c0203915ed88f3a2814a         Muchas Gracias                                                                                                    | Antes de poder usar nuestra aplicación, por favor valide su email haciendo click en el siguiente enlace: |         |
| Muchas Gracias                                                                                                    | //www.myliga.es/login/confirmacion.php?passkey=5691af38bfa3c0203915ed88f3a2814a                          | _       |
|                                                                                                    | Muchas Gracias                                                                                           |         |

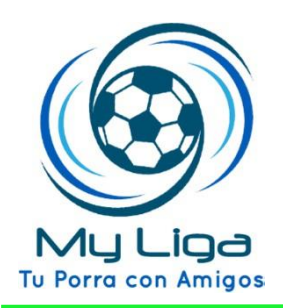

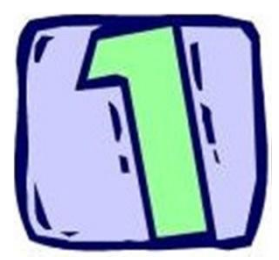

#### Ya tenemos el Creado el Usuario!!!!

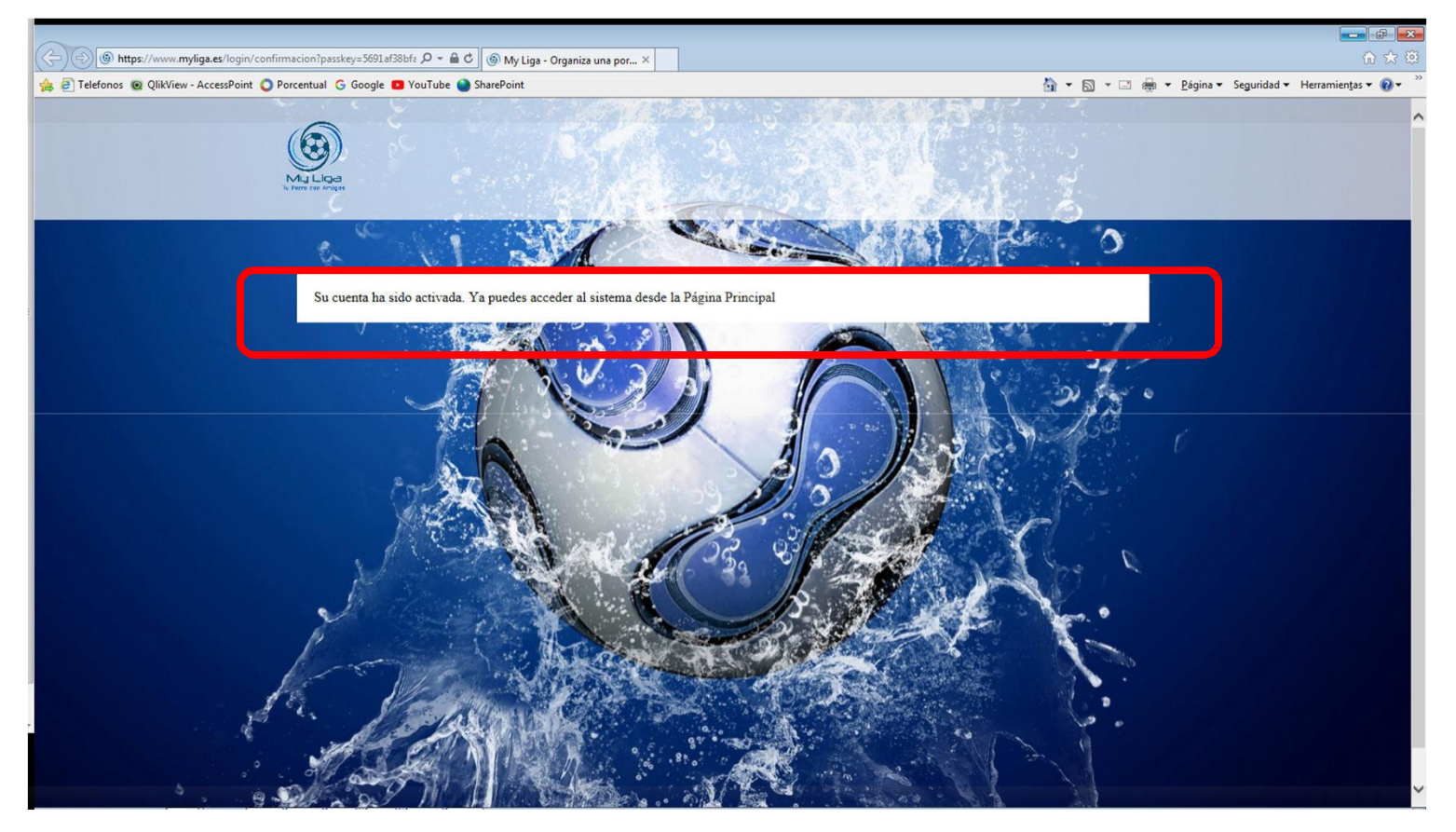

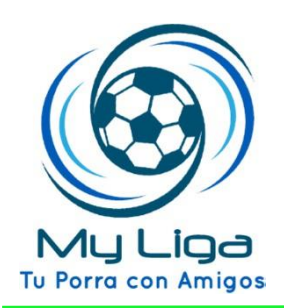

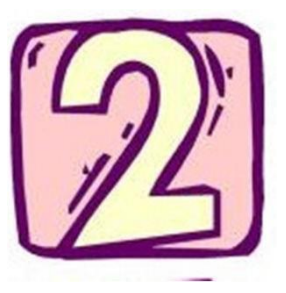

En la Página Principal de myliga.es ponemos nuestro Usuario y Contraseña

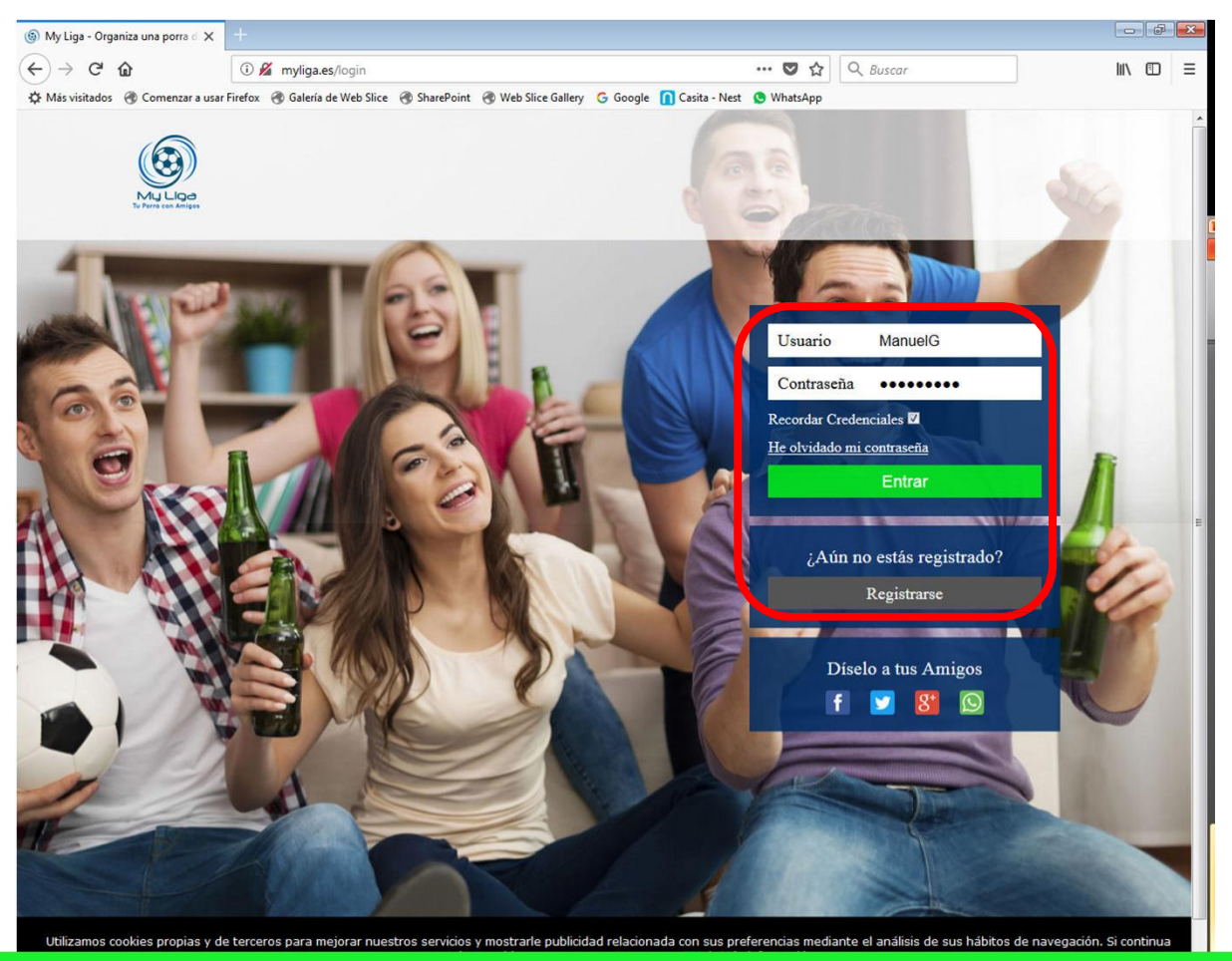

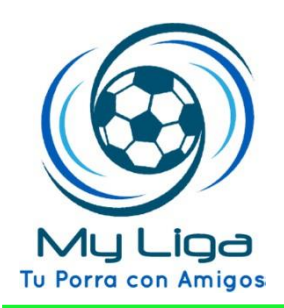

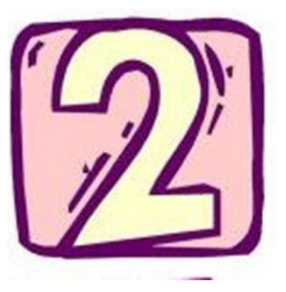

Una vez dentro podemos crear un nuevo grupo pulsando sobre el logo Crear

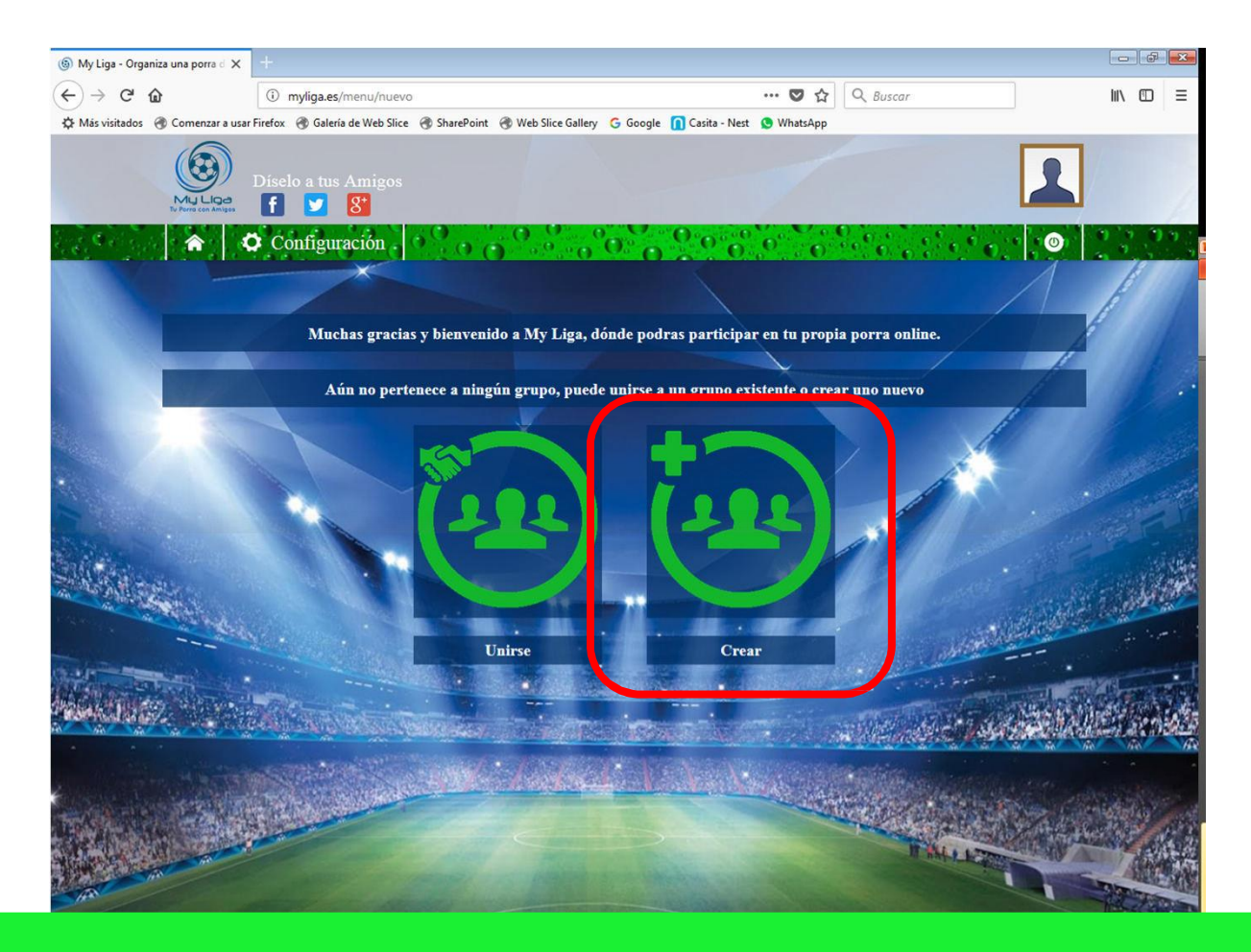

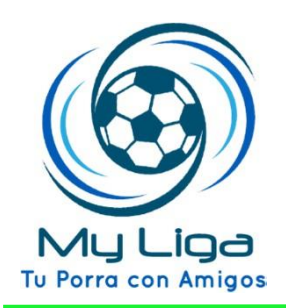

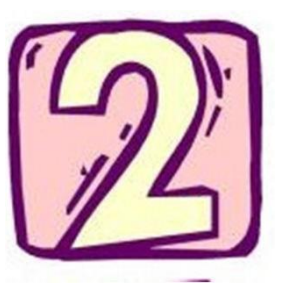

Seleccionar el tipo de licencia para el grupo. Cada licencia ofrece unas características.

Y hacer click en siguiente.

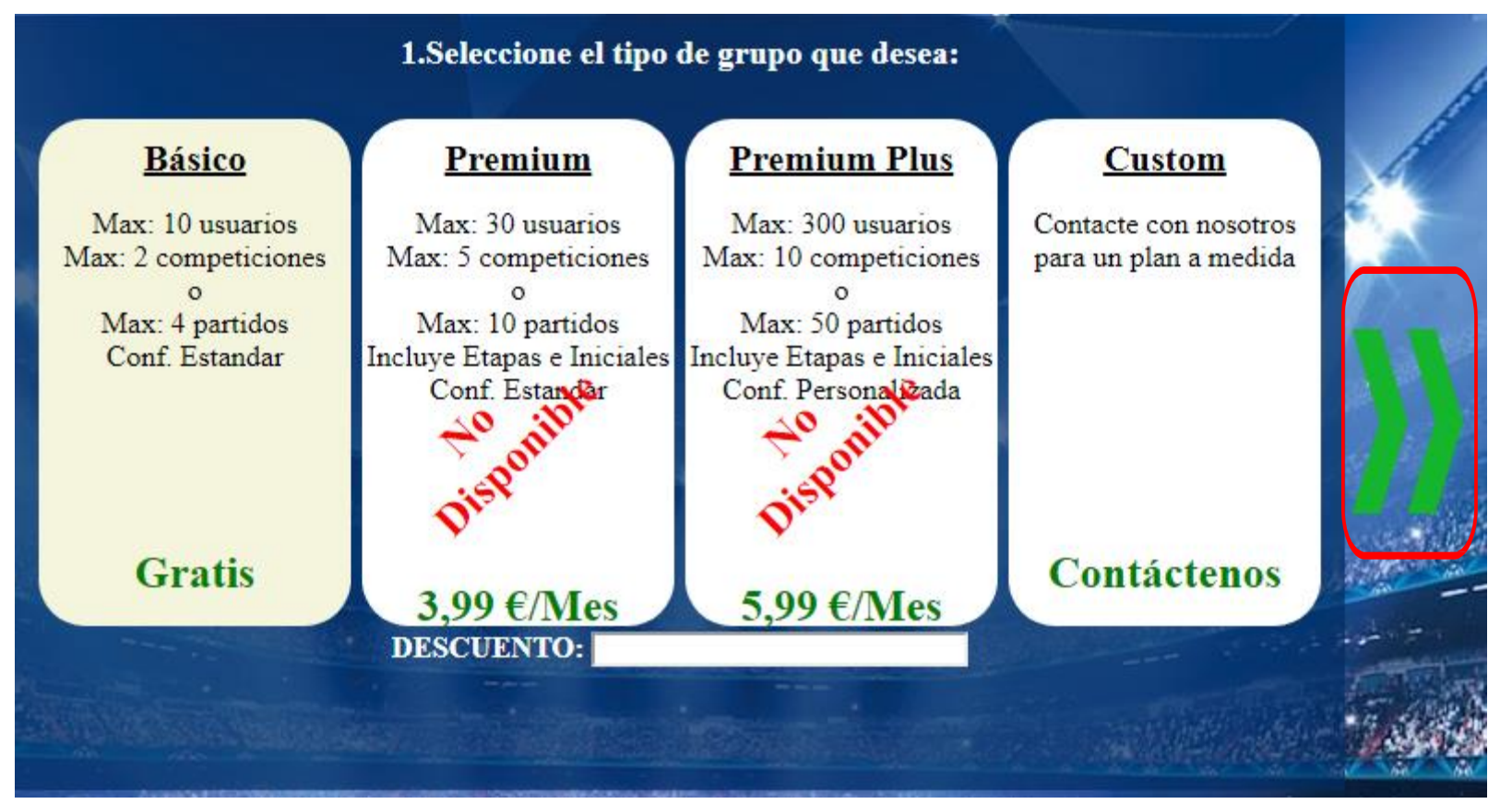

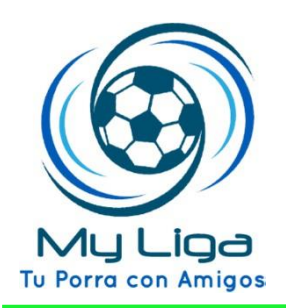

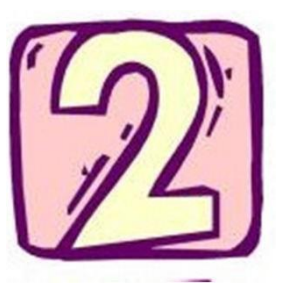

Elegimos si queremos participar en una/varias competiciones o en un único partido.

Y hacer click en siguiente.

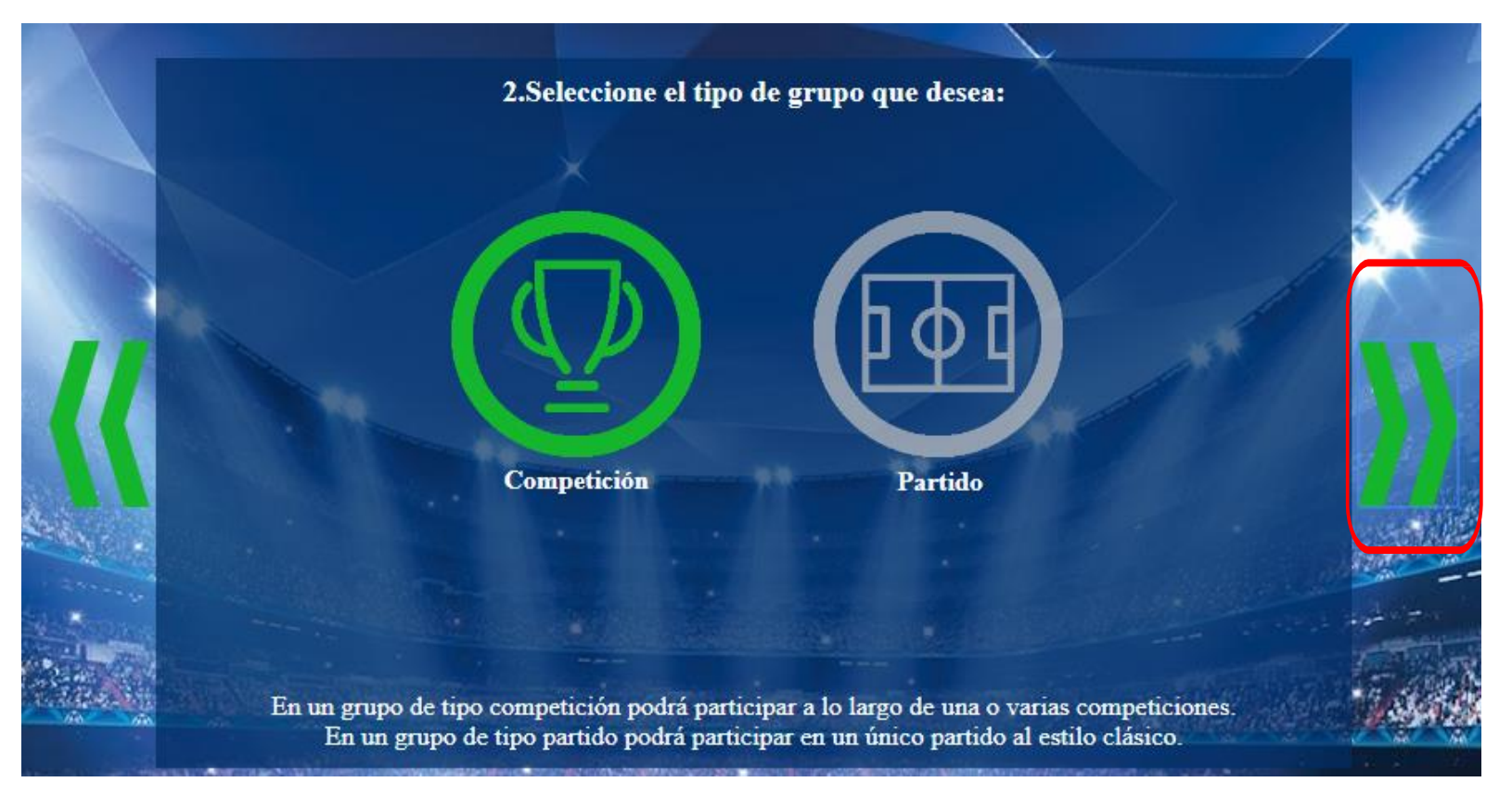

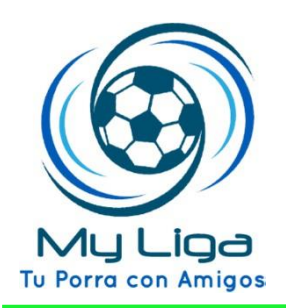

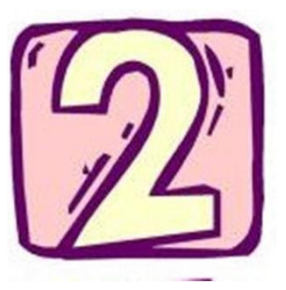

Seleccionamos las competiciones en las que vamos a participar. Podemos alternar entre clubes y selecciones.

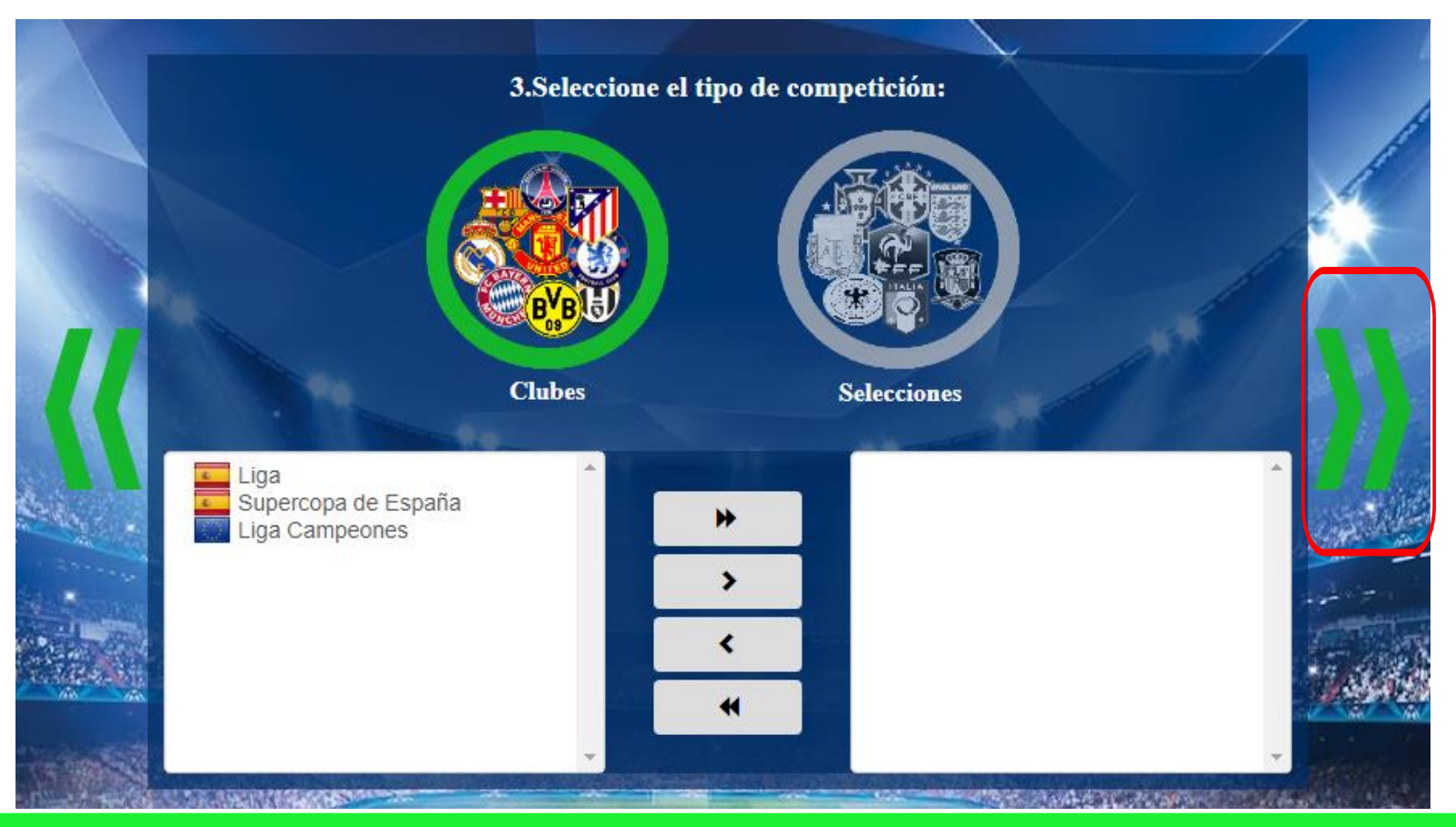

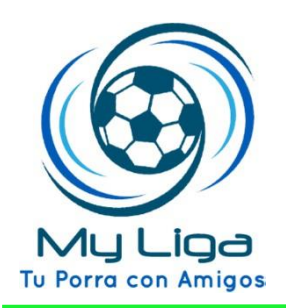

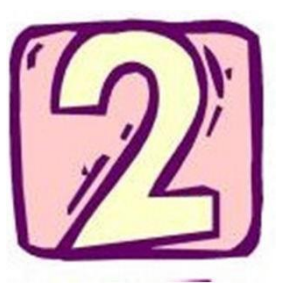

Si nuestro grupo es de tipo Premium Plus podemos elegir el reparto de puntos.

Y hacer dick en siguiente.

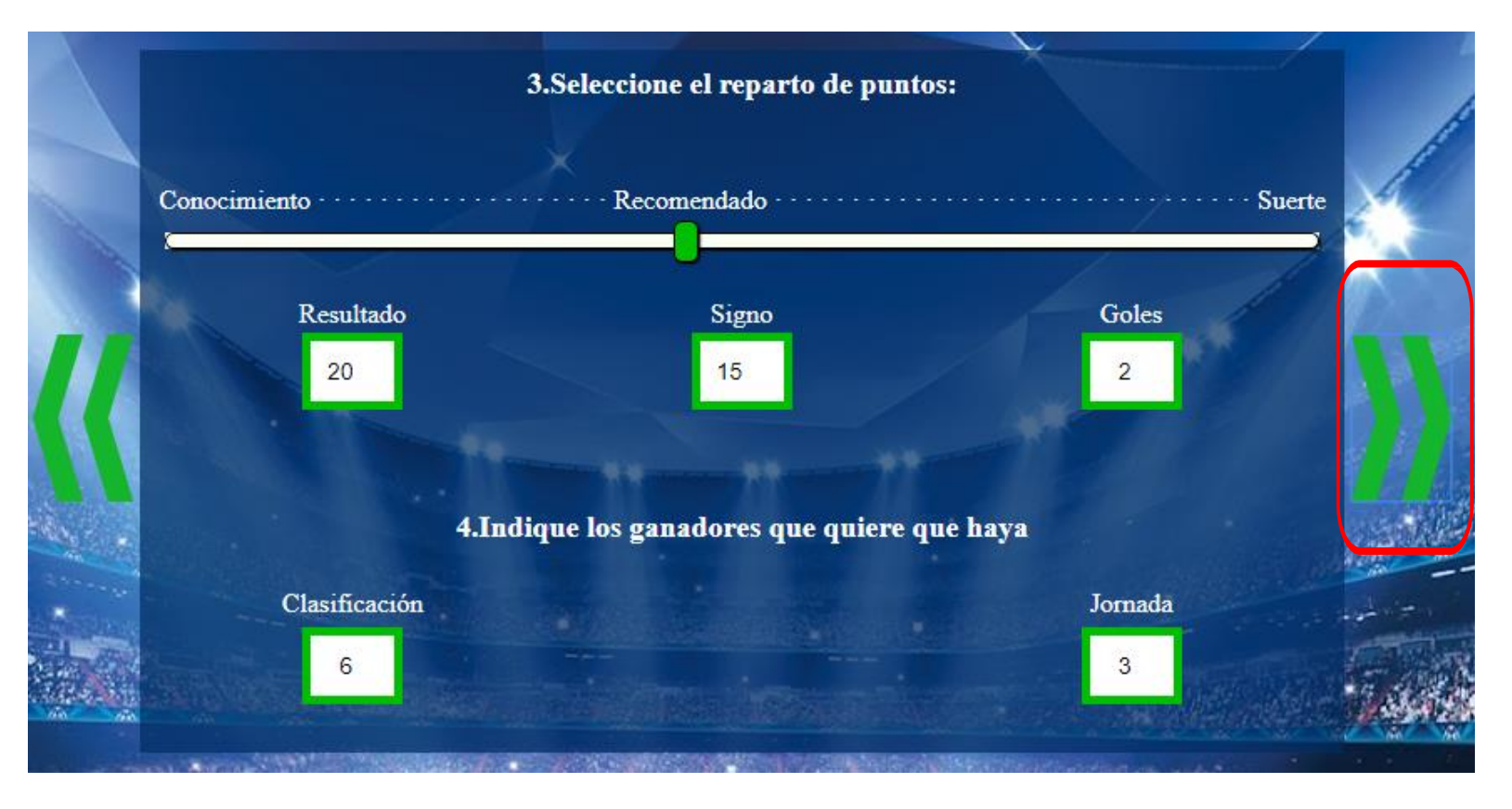

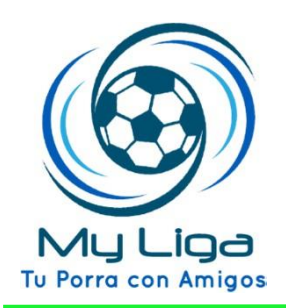

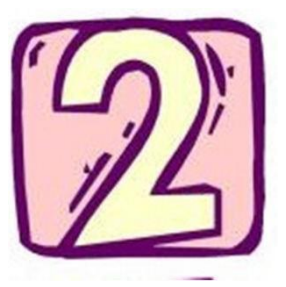

Si nuestro grupo es de tipo Premium Plus podemos elegir la configuración de etapas.

Y hacer dick en siguiente.

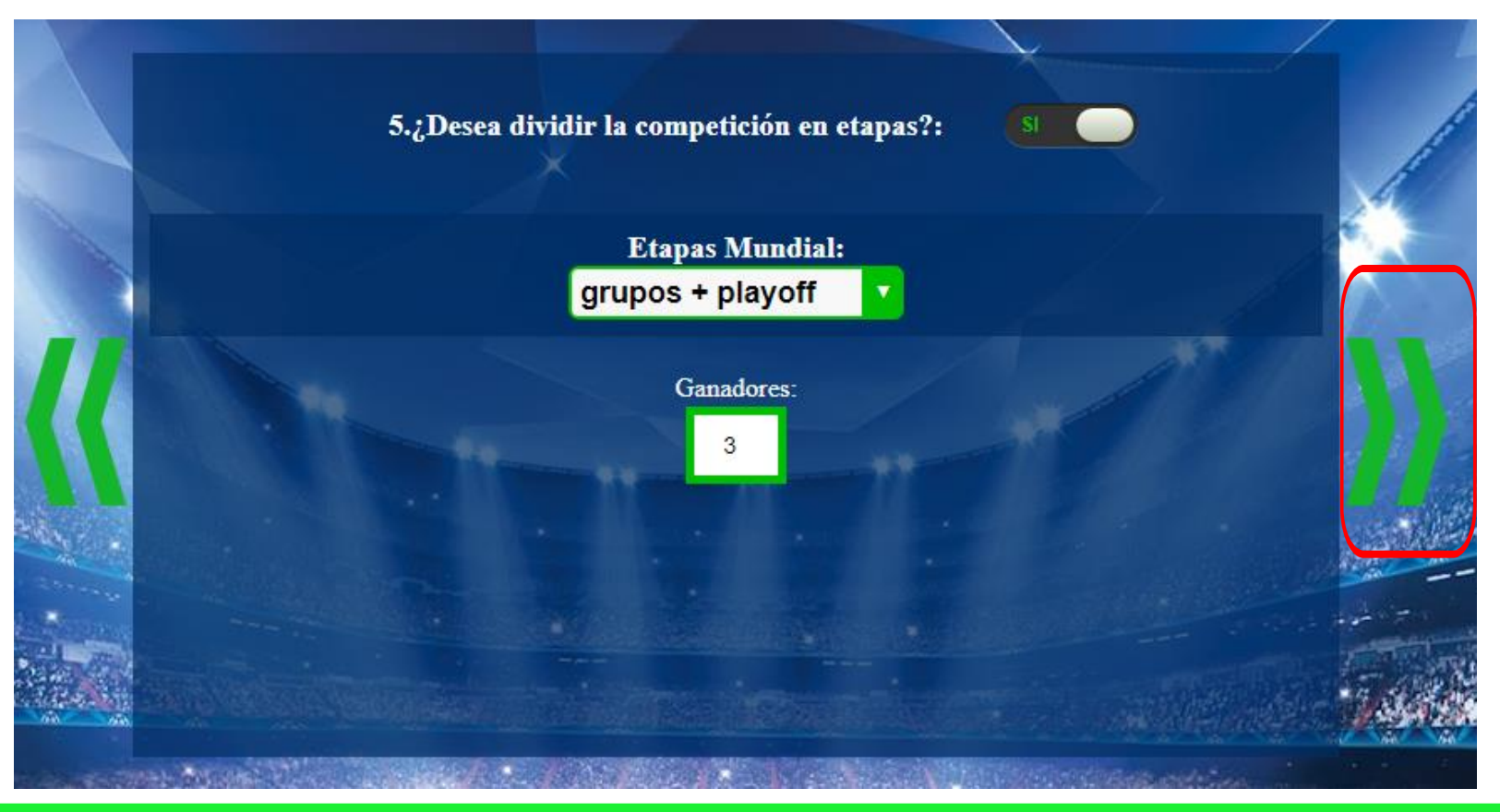

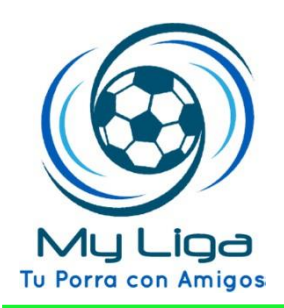

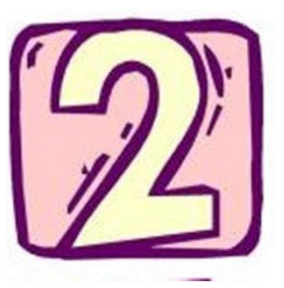

Si nuestro grupo es de tipo Premium Plus podemos elegir incluir Pronósticos Iniciales.

Y hacer click en siguiente.

|         | Podrá modificar                     | 6.;Des     | ea incluir i | <b>Pronósticos</b> | Iniciales?: | si<br>de Configura | ción/Grupo/Aius   | tes |
|---------|-------------------------------------|------------|--------------|--------------------|-------------|--------------------|-------------------|-----|
|         | Mundial<br>Campeón<br>Subcampeón    |            |              | ₩                  |             | ar company         | on of opportigues |     |
| 11      | Semifinalistas<br>Tercero<br>Cuarto |            |              | >                  |             |                    |                   | 77  |
|         |                                     |            |              | *                  |             |                    |                   |     |
|         |                                     | The second | -            |                    |             |                    |                   |     |
|         |                                     | Puntos:    |              |                    |             | Ganador            | es                |     |
| age and |                                     | 30         |              |                    |             | 0                  |                   |     |

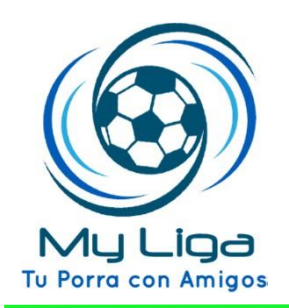

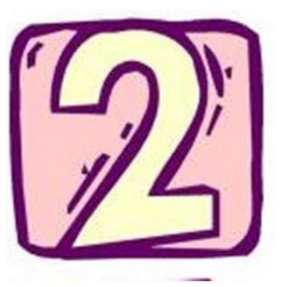

Por último elegimos un nombre y hacemos dick en Crear.

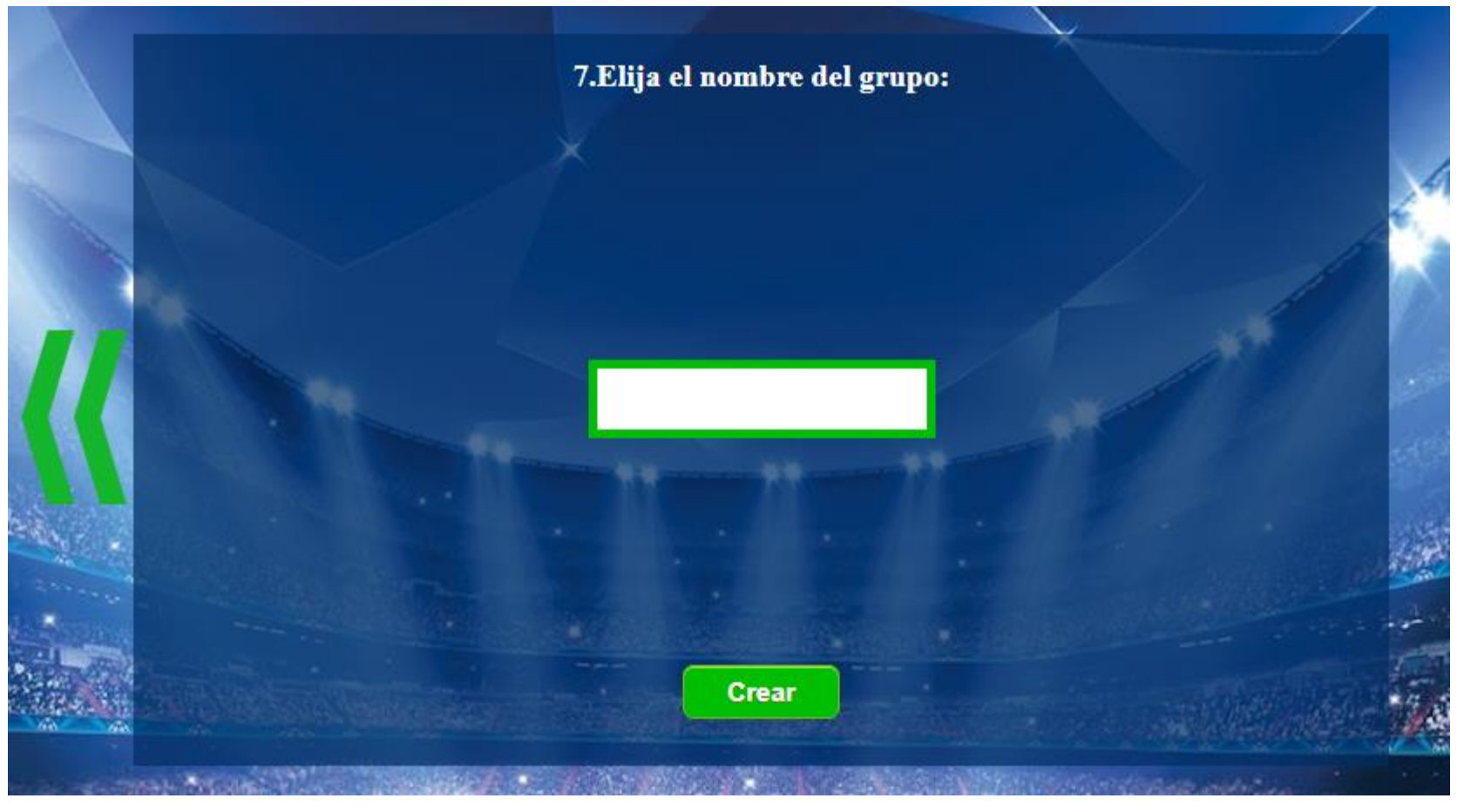

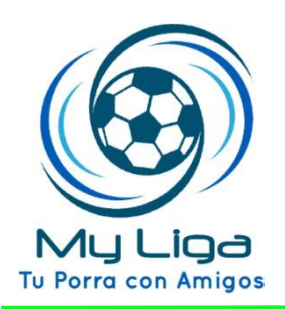

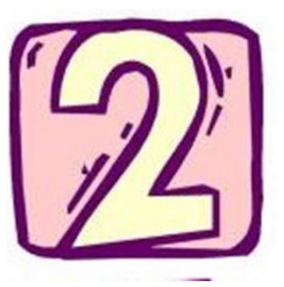

Si ya existe el gruipo podemos unimos a el pulsando sobre el icono de Unirse

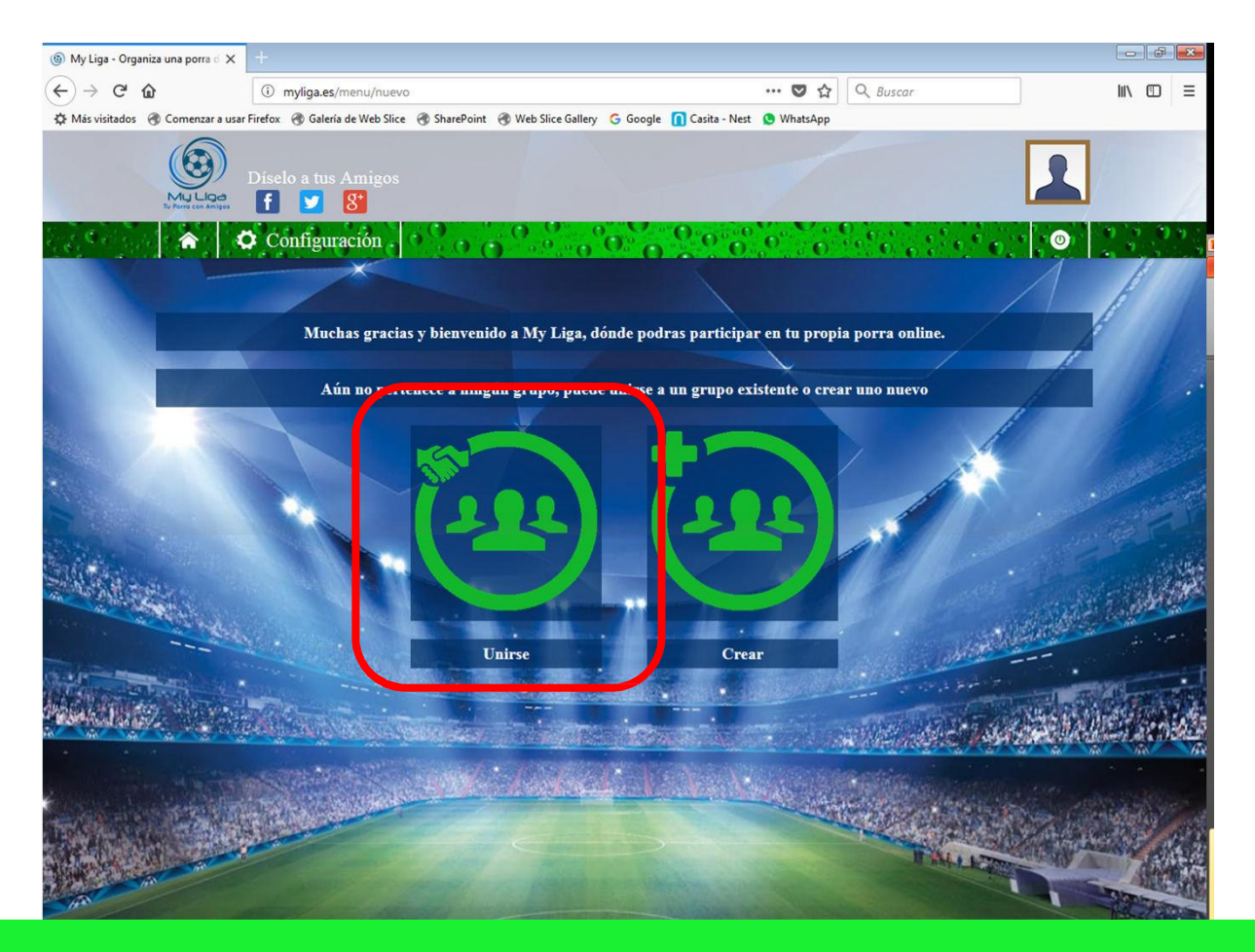

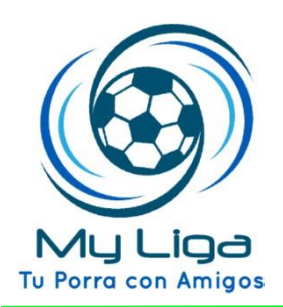

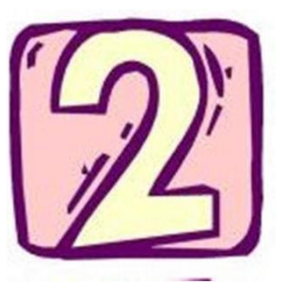

Escribimos el nombre del grupo y pulsamos Unirse

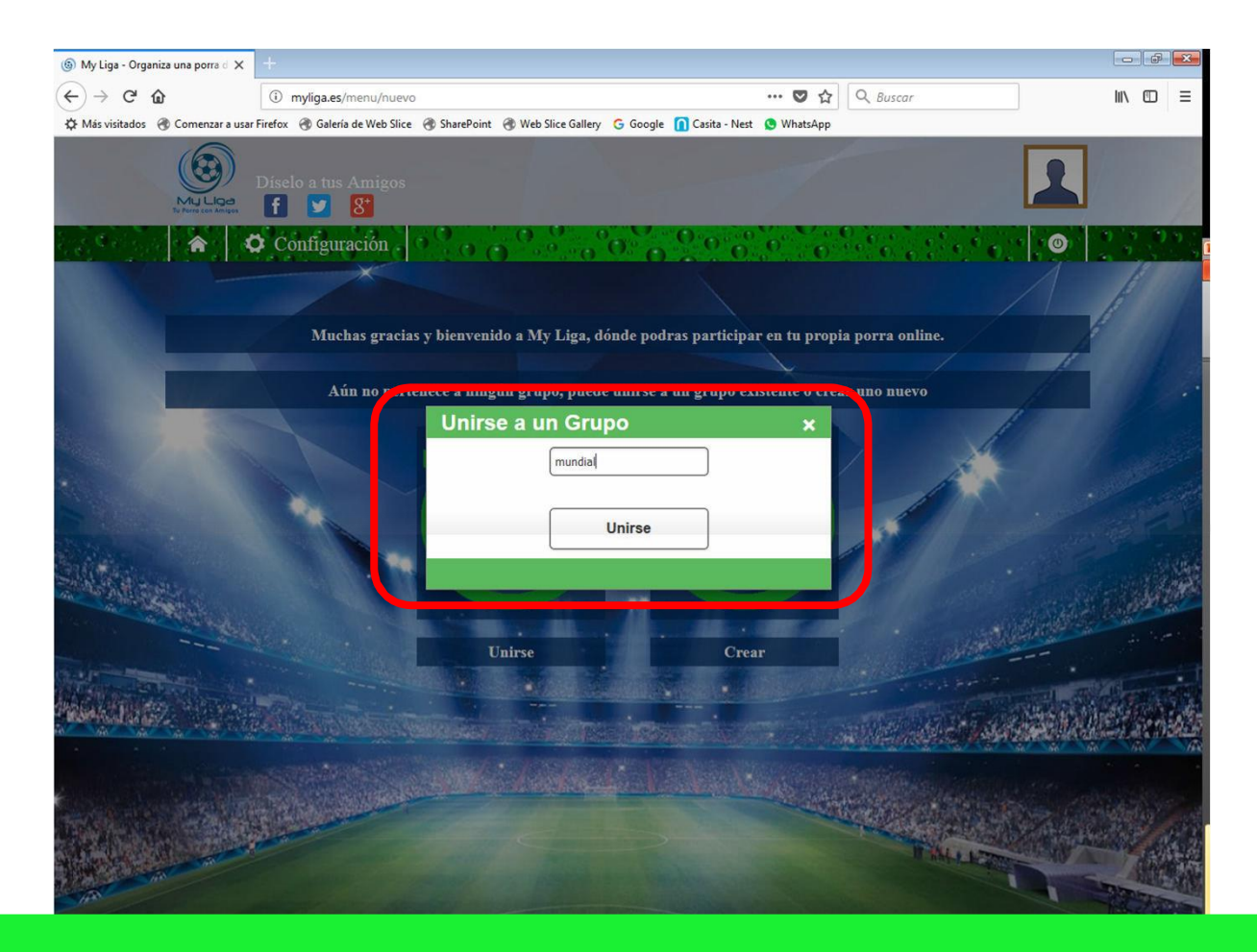

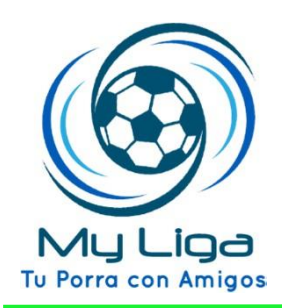

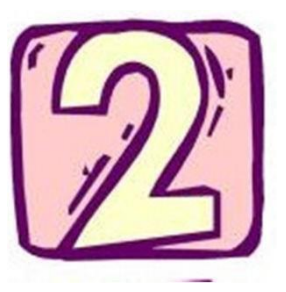

La solicitud se ha enviado al Administrador que validará tu entrada al grupo, recibirás un email cuando esto se haya producido

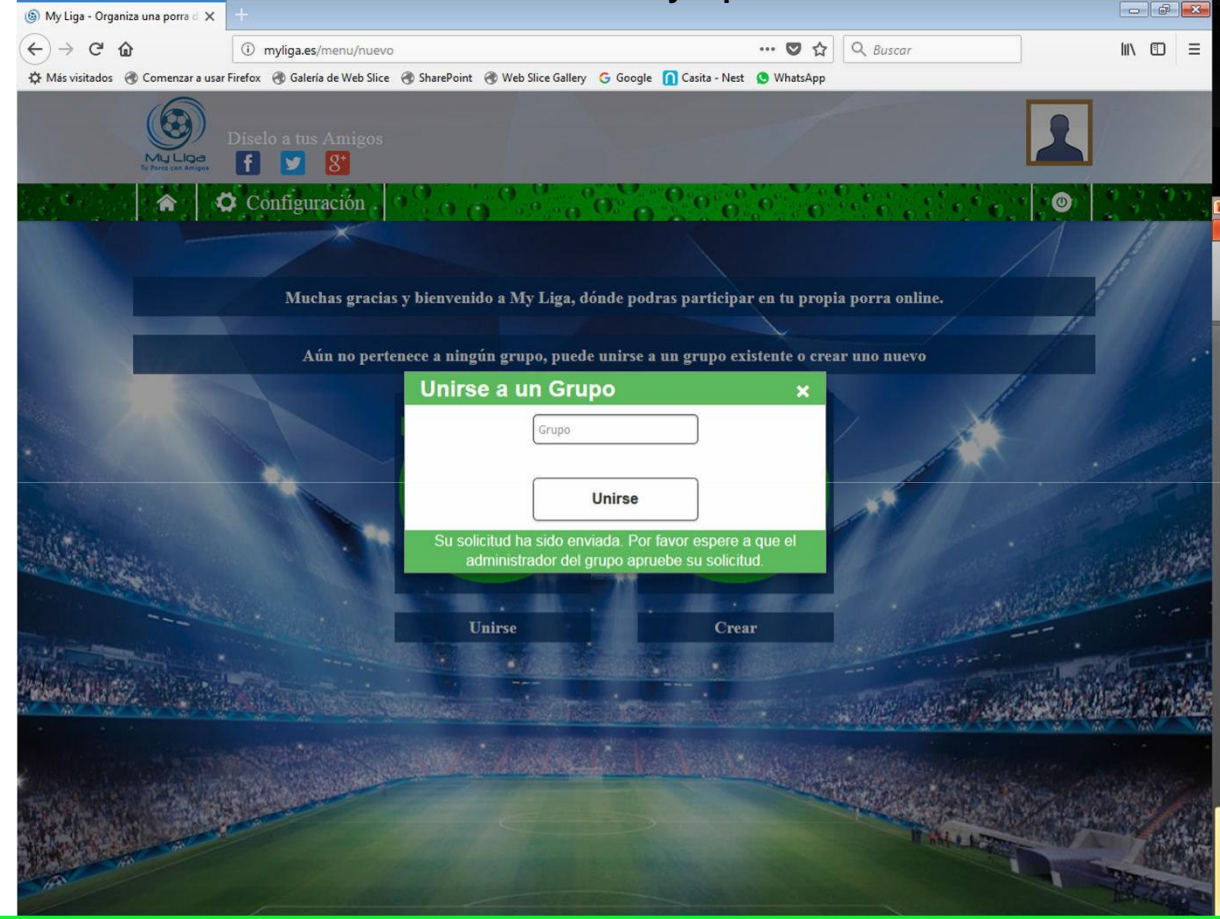

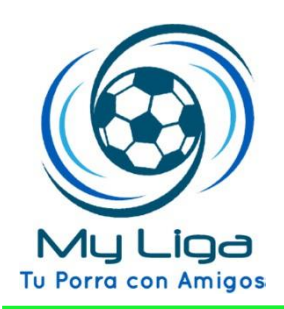

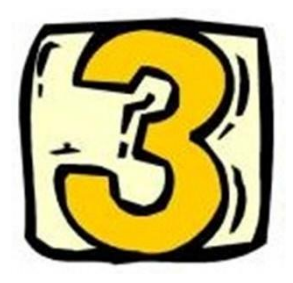

## A partir de aquí, ya tendrás tu porra viendo en la página la dasificación y pudiendo pronosticar

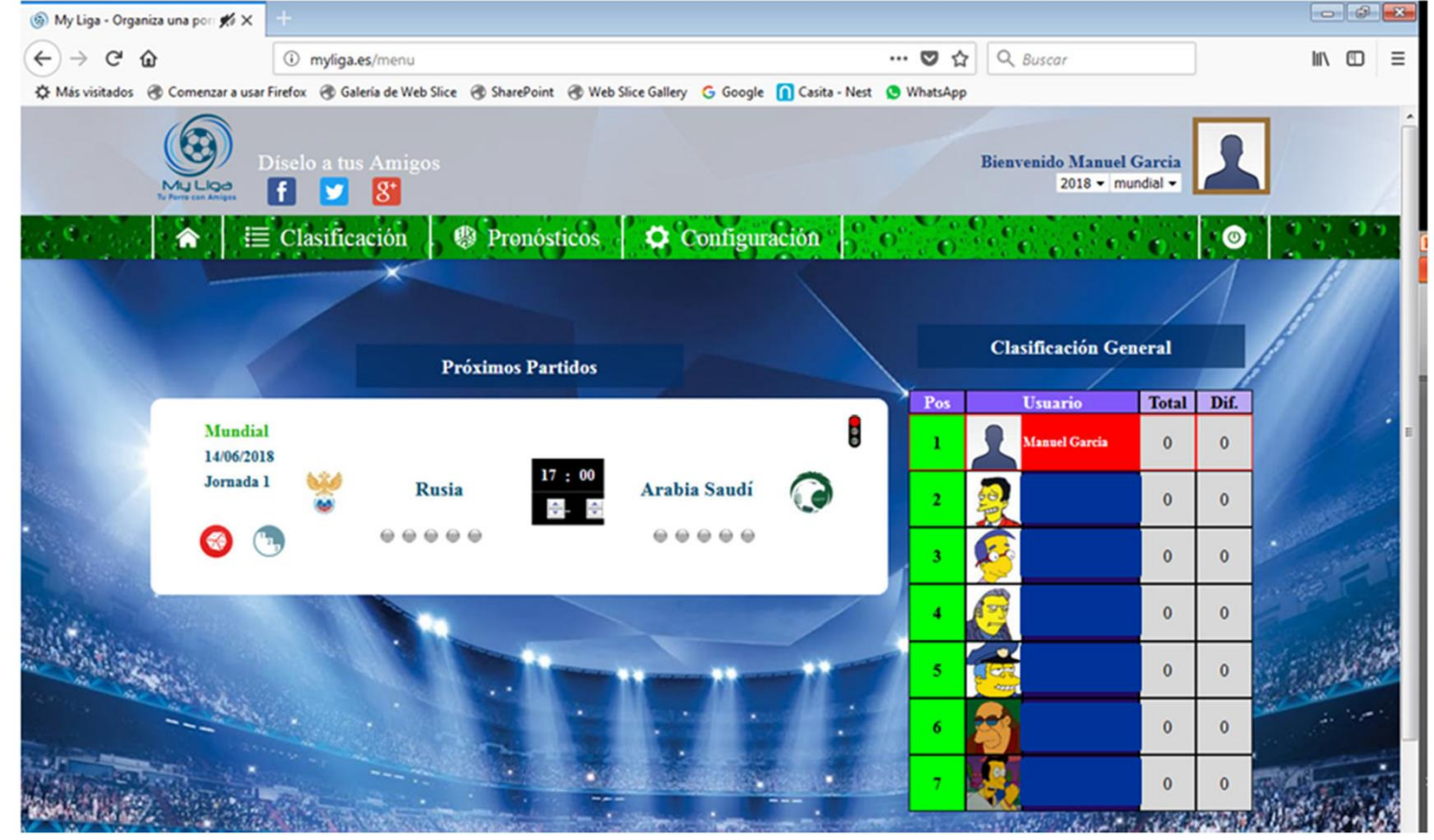